## **BUUCTF Http**

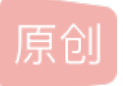

 cng\_Capricomus
 □
 □
 260
 ↓ 收藏

 分类专栏:
 buxctf 文章标签:
 web安全 http 安全 网络协议
 □
 ↓ 收藏

 牙 2022-03-14 18:40:26 首次发布
 版权声明:
 本文为博主原创文章,遵循 CC 4.0 BY-SA 版权协议,转载请附上原文出处链接和本声明。

 本文链接:
 https://blog.csdn.net/zoixsoadji/article/details/123484982

 版权

buuctf专栏收录该内容

5篇文章0订阅 订阅专栏 解法一

进入题目,查看一下源代码

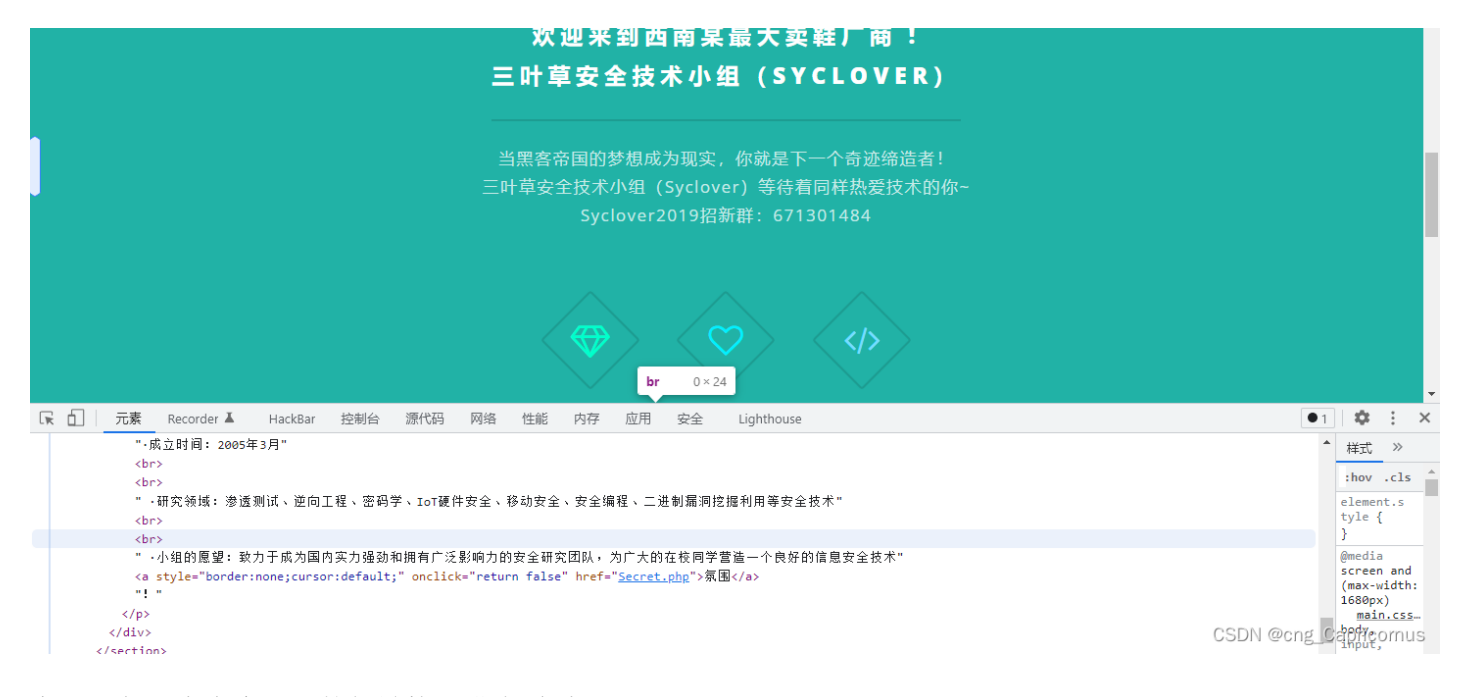

发现源代码中有个可以的超链接,进去看看

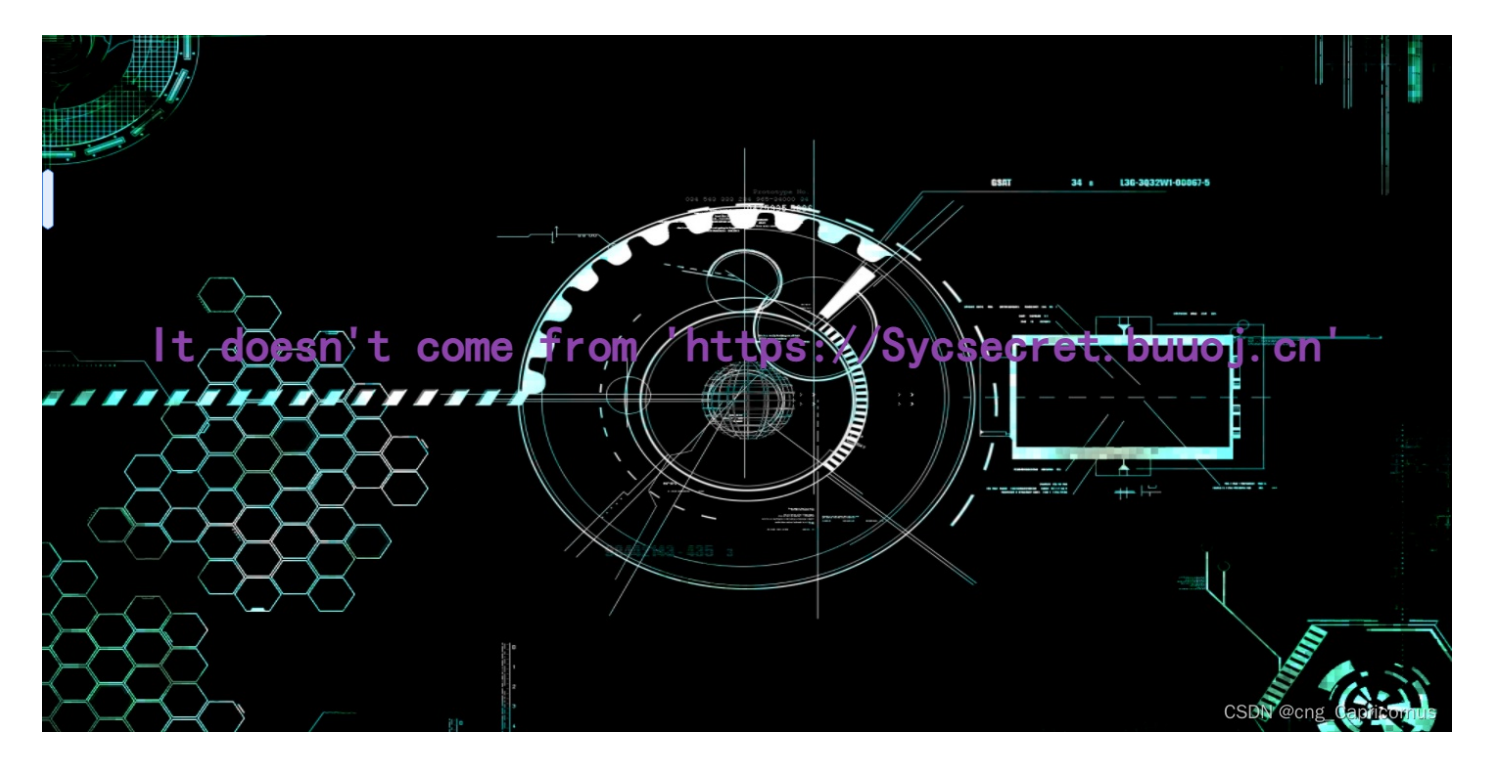

提示我说不是从这个域名过来的,第一反应就是抓包,修改请求头

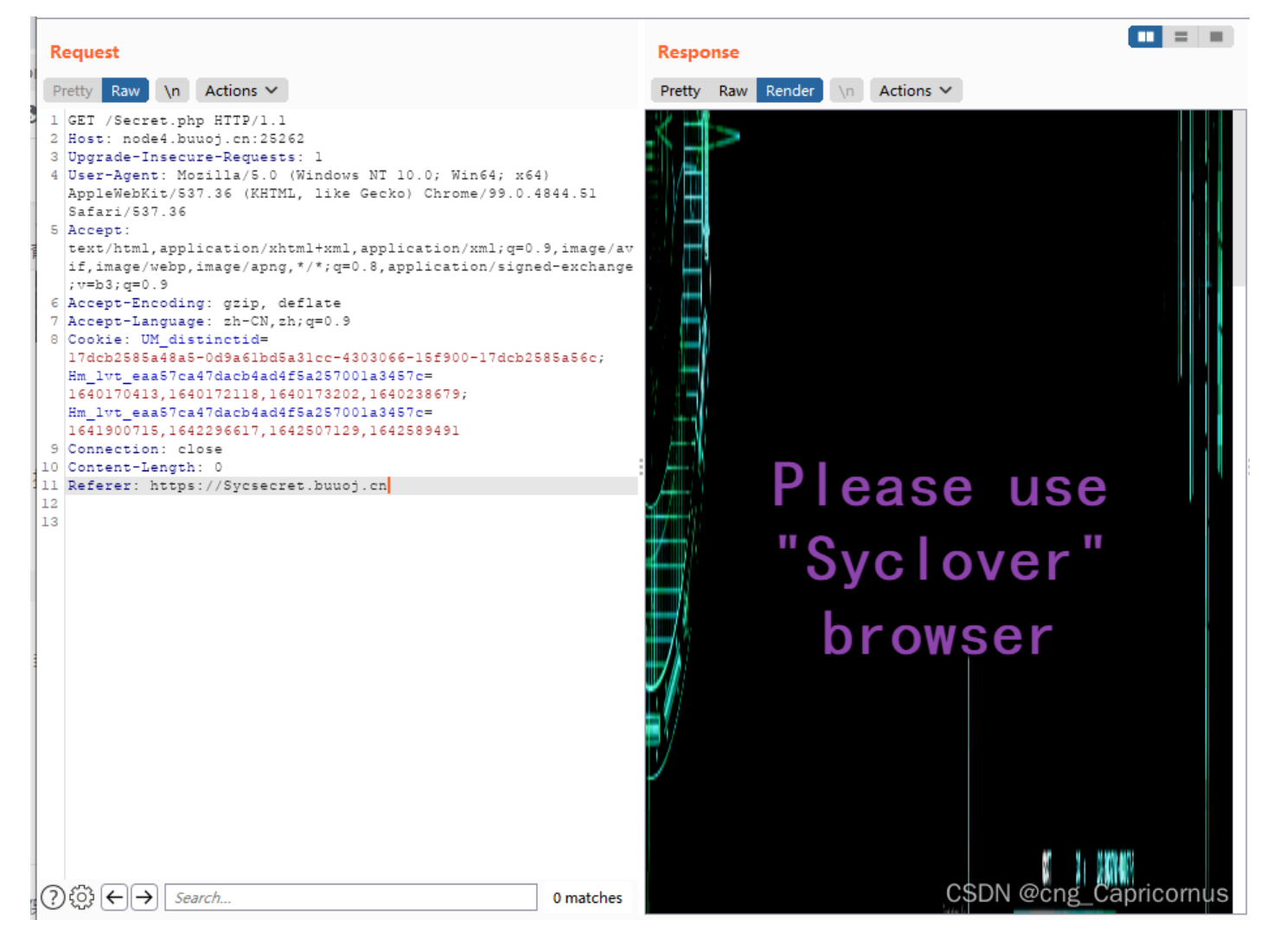

弹出了第二个界面,说我们必须要用Syclover这个浏览器,那我们就修改user - agent

## Request Response Pretty Raw \n Actions ~ Pretty Raw Render \n Actions V 1 GET /Secret.php HTTP/1.1 2 Host: node4.buuoj.cn:25262 3 Upgrade-Insecure-Requests: 1 4 User-Agent: Syclover 5 Accept: text/html,application/xhtml+xml,application/xml;q=0.9,image/av if, image/webp, image/apng, \*/\*;q=0.8, application/signed-exchange ;v=b3;q=0.9 6 Accept-Encoding: gzip, deflate 7 Accept-Language: zh-CN,zh;q=0.9 8 Cookie: UM distinctid= 17dcb2585a48a5-0d9a61bd5a31cc-4303066-15f900-17dcb2585a56c; Hm\_lvt\_eaa57ca47dacb4ad4f5a257001a3457c= 1640170413,1640172118,1640173202,1640238679; Hm\_lvt\_eaa57ca47dacb4ad4f5a257001a3457c= 1641900715,1642296617,1642507129,1642589491 9 Connection: close 10 Content-Length: 0 11 Referer: https://Svcsecret.buuoj.cn No!!! you can 12 13 only read this locally!!! CSDN @cng\_Capricornus

又跳出了一个新页面,提示我们说我们只能从本地阅读,那我们就伪造IP

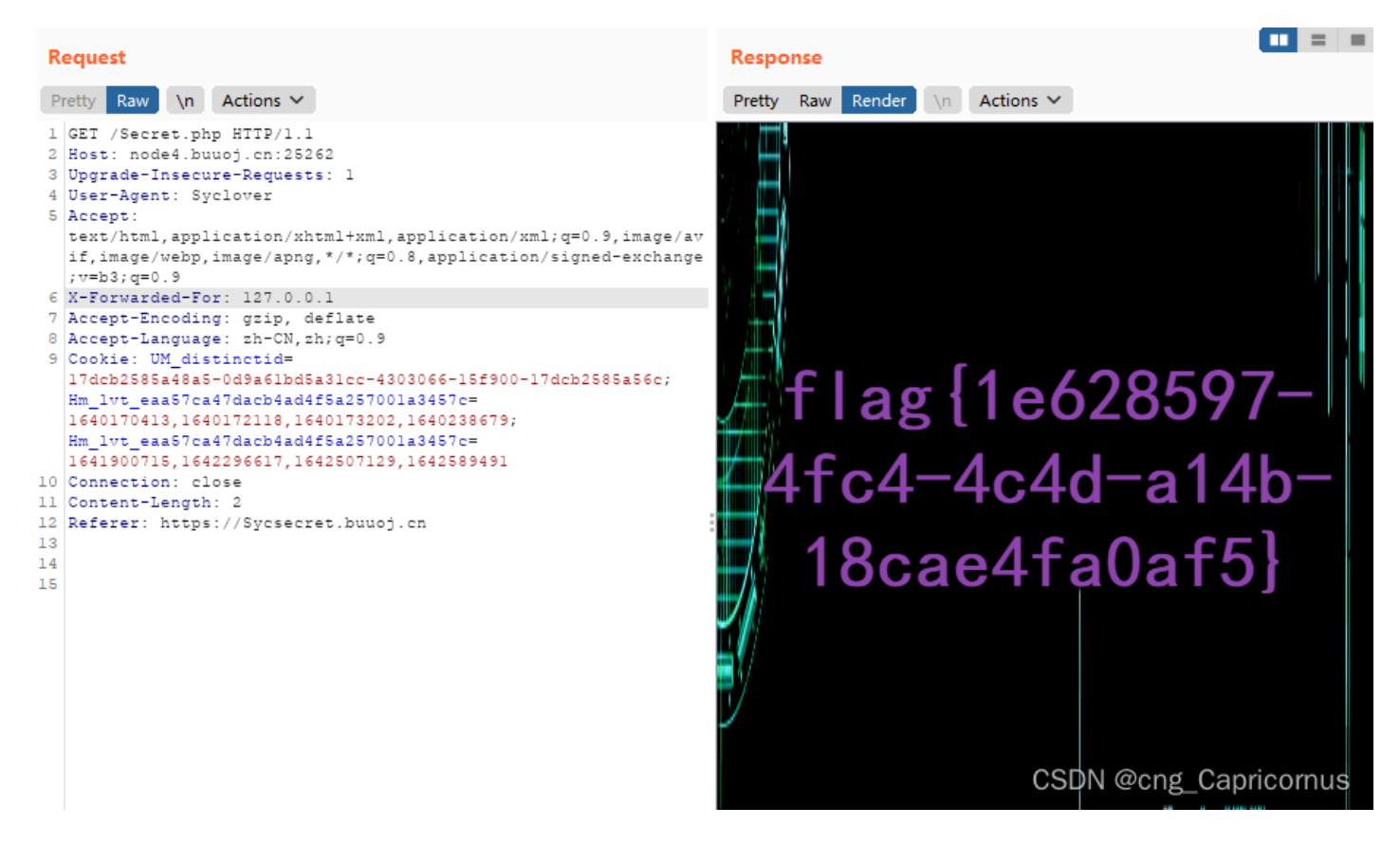

然后flag就出来了

解法2

上面这种解法挺好用,但是就是在做题前要先抓个包,有点小烦,然后我就试了试hackbar

还是进入那个Secret.php页面,方法和之前的差不多,还是修改请求头,只不过可以直接在页面下进行,不用去抓包而已

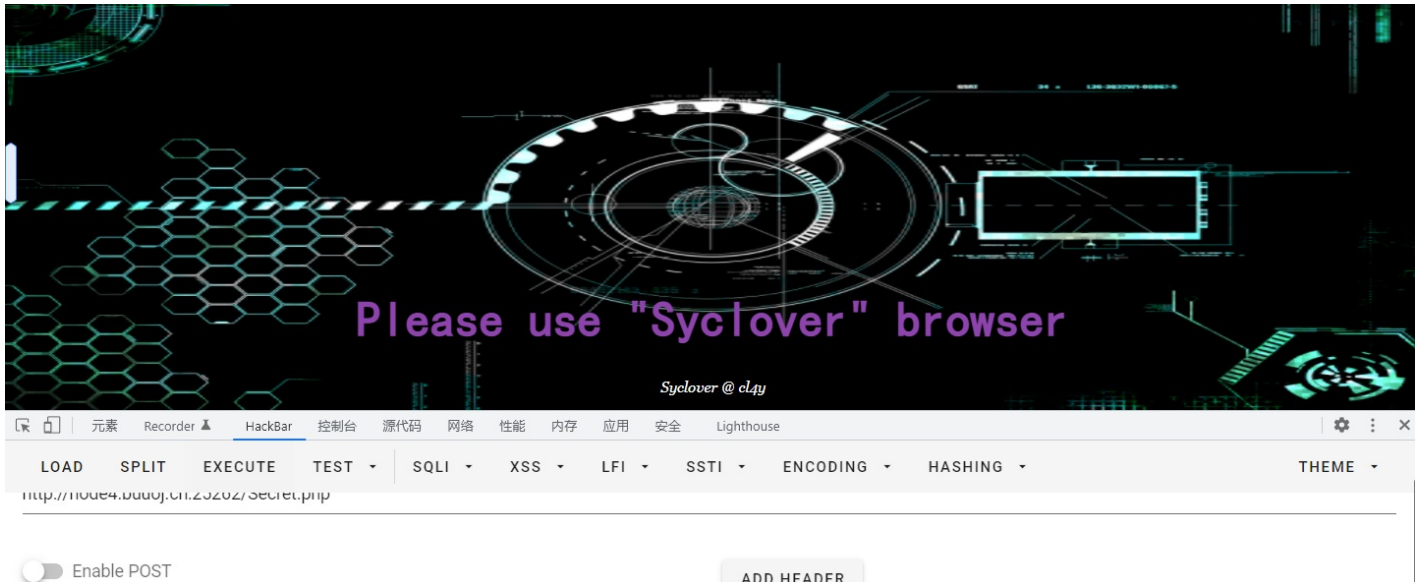

| ADD HEADER |   |                            |             |
|------------|---|----------------------------|-------------|
| Name       |   | Value                      |             |
| Referer    | + | https://Sycsecret.buuoj.cn | ×           |
|            |   | CSDN @cng                  | Capricornus |

## 成功进入下一个页面,继续添加请求头

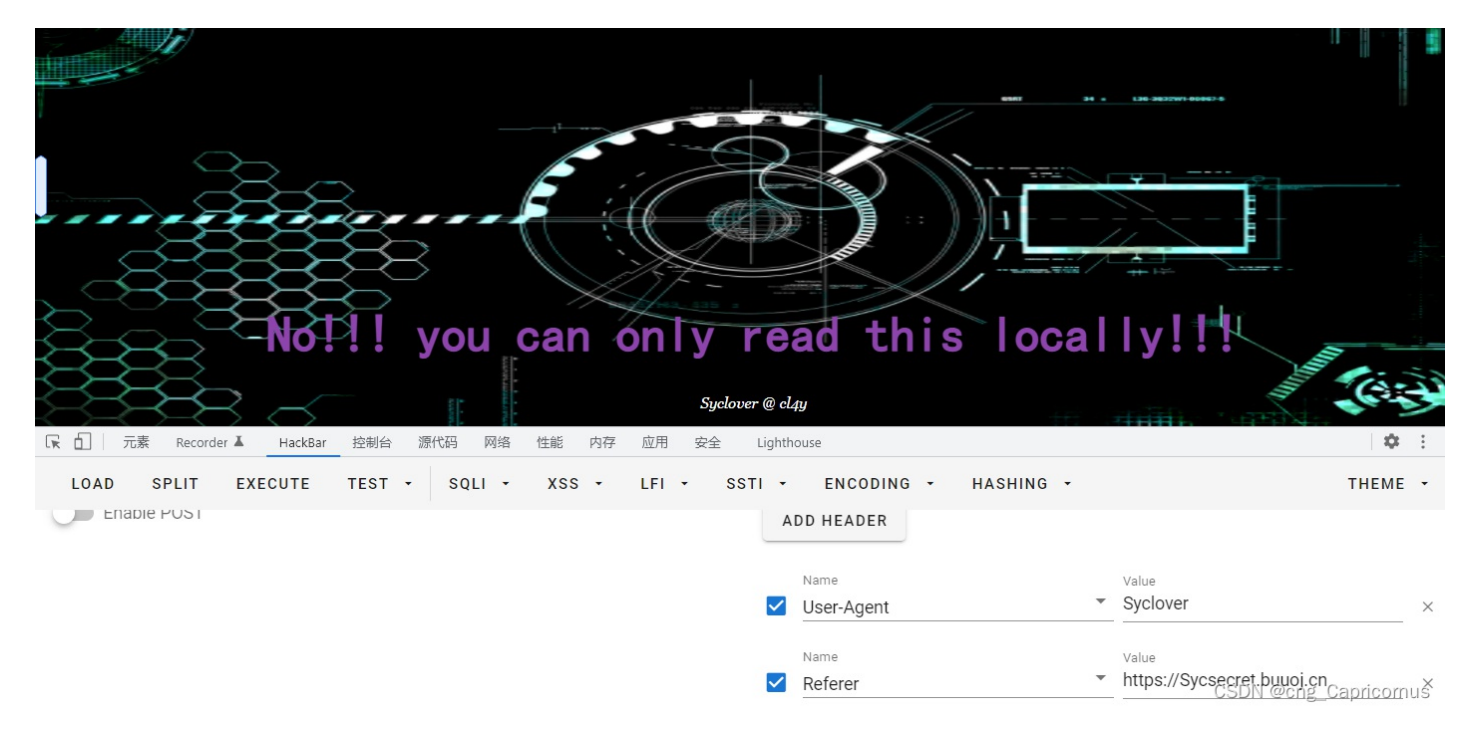

成功,继续根据题目要求修改请求头

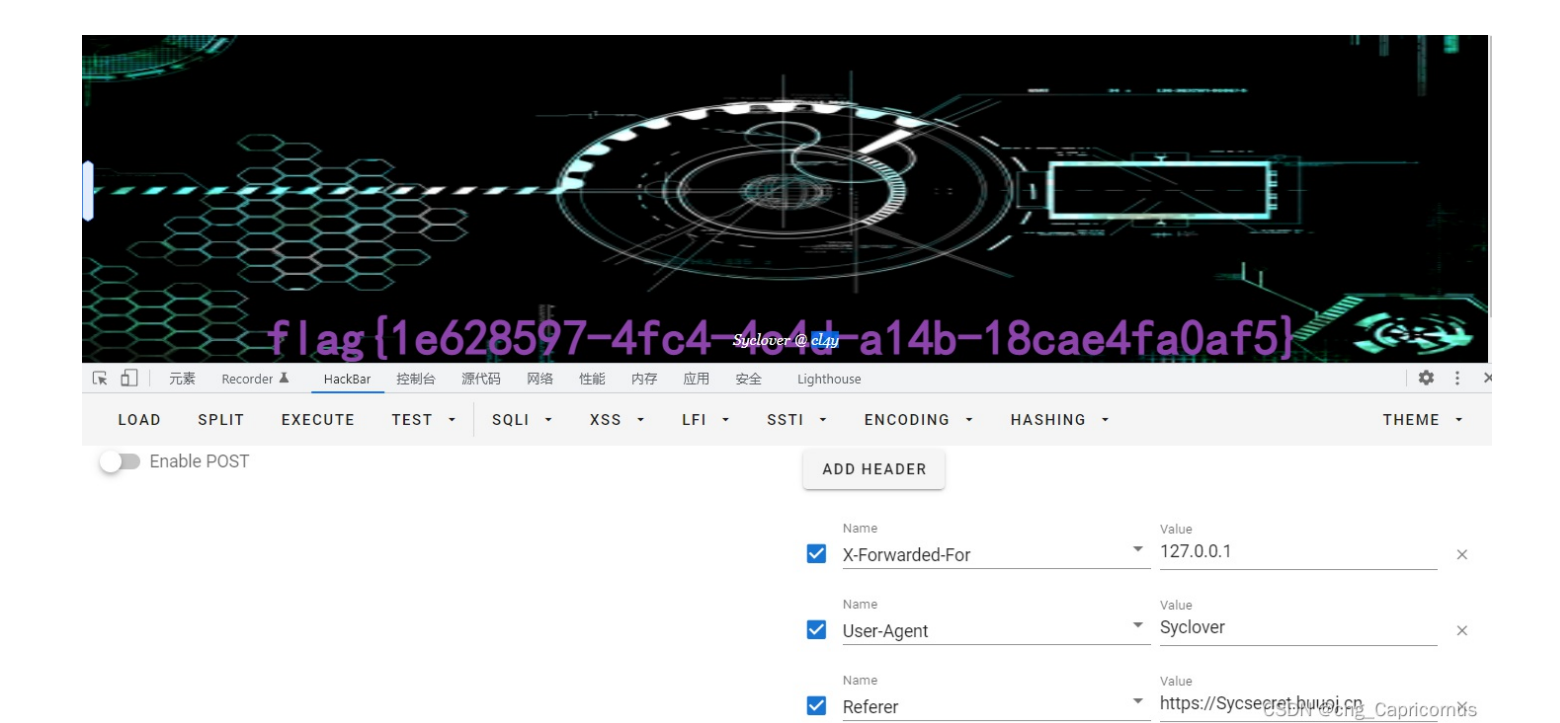

得到flag